## GUIDE D'UTILISATION DE LA

# CARTE DES LIMITES DU NORD DE L'ONTARIO

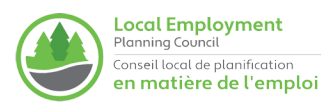

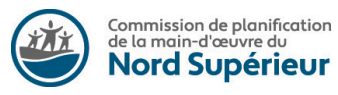

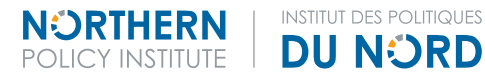

# **Explorer** Les Limites.

La Carte des limites du Nord de l'Ontario permet aux utilisateurs d'explorer les nombreuses limites communautaires, administratives et de prestation de services des régions situées dans le nord ontarien. Ce système cartographique interactif d'information géographique est un projet de la Commission de planification de la main-d'œuvre du Nord Supérieur et de l'Institut des politiques du Nord.

Cette carte permet aux utilisateurs d'interagir avec plusieurs calques cartographiques, pour :

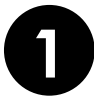

Explorer les limites existantes

en ajoutant/ôtant des calques ou du contenu affichable;

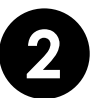

**Obtenir de l'information sur diverses organisations** en cliquant sur les zones de la carte afin d'afficher des renseignements sur les entités, les prestataires de services et les limites;

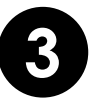

### Visualiser les limites

dans le Nord de l'Ontario afin de s'en servir pour des projets, des rapports et des présentations.

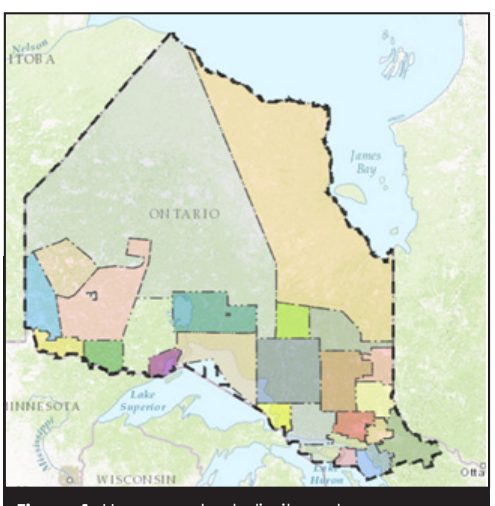

Figure 1: Un exemple de limites, plus précisément les limites des sociétés d'aide au développement des collectivités (SADC)

### **AVIS DE NON-RESPONSABILITÉ :**

L'outil Carte des limites du Nord de l'Ontario (l'Outil) de la Commission de planification de la main-d'œuvre du Nord Supérieur et de l'Institut des politiques du Nord n'est fourni qu'à titre de référence. La Commission de planification de la main-d'œuvre du Nord Supérieur et l'Institut des politiques du Nord déclinent toute responsabilité si l'information contenue dans cette carte est inexacte ou si cette dernière est utilisée pour un but autre que celui pour lequel elle a été créée. Cette carte est une représentation des données sources recueillies. Bien que tous les efforts possibles aient été entrepris pour s'assurer de la fiabilité de la carte, celle-ci dépend in fine des données sources, et aucune garantie n'est offerte quant à la précision ou l'exhaustivité de l'information figurant sur cette carte. La Commission de planification de la main-d'œuvre du Nord Supérieur et l'Institut des politiques du Nord déclinent toute responsabilité concernant d'éventuels dommages ou pertes supposément subis par qui que ce soit à la suite de la publication de cette carte et des annotations l'accompagnant. Il est interdit de reproduire ou d'altérer ces données sans autorisation préalable. L'Institut des politiques du Nord décline toute responsabilité dans le cas de données modifiées.

## Explorer Les Limites Dans Le Nord.

Vous débutez en cartographie? Voici une introduction rapide :

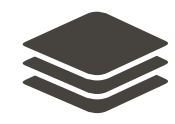

Vous pouvez **activer ou désactiver** les limites au moyen du bouton *Layers* en haut à droite de la carte, en cochant et décochant des cases de façon à inclure ou exclure les cartes concernées.

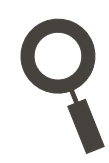

Vous pouvez **rechercher des adresses et des municipalités** à l'aide du **champ de recherche**. Les recherches prises en charge portent sur de nombreux éléments, comme les adresses, les rues et les plans d'eau.

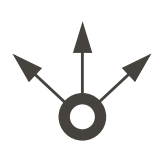

Vous pouvez partager, envoyer et enregistrer votre carte. Cliquez sur **Share** pour l'afficher sur les médias sociaux ou l'envoyer par courriel à un collègue et générer un lien qui renverra à vos réglages pour la carte; ou cliquez sur **Print** pour l'imprimer au format PDF ou l'enregistrer comme image.

Vous pouvez **changer l'apparence de la carte** en cliquant sur **Basemap Gallery** pour choisir entre différentes vues (topographique, dégradés de gris et aérienne). Cette galerie propose aussi de nombreux calques opérationnels.

## **Exigences Techniques.**

La Carte des limites du Nord de l'Ontario est compatible avec tous les navigateurs qui prennent en charge Adobe Flash Player, à savoir :

WINDOWS

- •Internet Explorer (et les autres navigateurs prenant en charge les contrôles et modules Internet Explorer ActiveX)
- •Internet Explorer (Windows 8)
- Firefox, Mozilla, Netscape, Opera (et autres navigateurs reposant sur des modules)
- •Chrome (versions utilisant Pepper Flash Player)

MACINTOSH

- Firefox, Opera, Safari
- Chrome (versions utilisant Pepper Flash Player)

Si votre ordinateur n'est pas équipé d'Adobe Flash Player, rendez-vous sur le site suivant : get.adobe.com/flashplayer.

# Table des Matières.

| Vous débutez en cartographie? Voici une introduction rapide | 5 |
|-------------------------------------------------------------|---|
| Je veux                                                     | 5 |
| Apprende les fondamentaux pour m'orienter                   | 5 |
| Lancer une recherche au niveau des communautés              | 6 |
| Sélectionner des limites et obtenir des renseignements      | 6 |
| Enregistrer ma carte                                        | 6 |
| Questions fréquentes                                        | 7 |
| Commentaires et rétroaction                                 | 8 |
| Problèmes connus                                            | 8 |
| Accord sur les conditions d'utilisation                     | 9 |

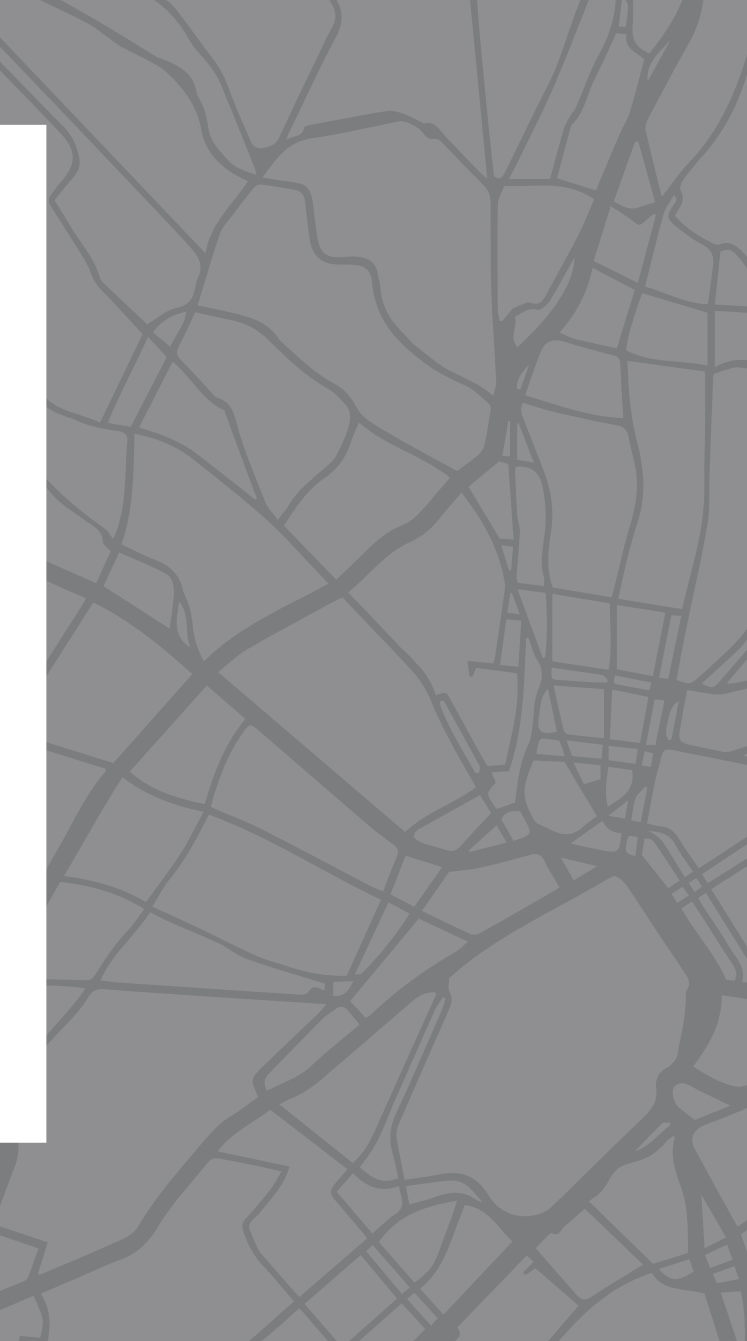

## Limites Disponibles.

Les limites suivantes sont affichables sur la carte :

### LIMITES ADMINISTRATIVE

Limite du Nord de l'Ontario Circonscriptions électorales provinciales Circonscriptions électorales fédérales Districts de recensement Régions économiques

### PRESTATAIRES DE SERVICES

Anishinabek Employment and Training Services Commissions de planification de la main-d'œuvre Sociétés d'aide au développement des collectivités (SADC) Conseils d'administration de district des services sociaux (CADSS) Régies locales des services publics

### LIMITES COMMUNAUTAIRES

Subdivisions de recensement (communautés) Traités conclus avec les Premières Nations Régions de la Métis Nation of Ontario Conseils tribaux

## Je veux...

La Carte des limites du Nord de l'Ontario propose à ses utilisateurs toutes sortes de fonctionnalités, comme la possibilité de voir plusieurs limites administratives simultanément, d'utiliser des fragments de leur carte pour illustrer des rapports, d'imprimer une carte ou de la partager sur les médias sociaux. Mais d'abord, vous devez vous familiariser avec la carte.

### Apprendre les fondamentaux pour m'orienter.

### AIRE UN ZOOM AVANT ET ARRIÈRE

La fonctionnalité de zoom permet aux utilisateurs de la carte de visualiser une zone de façon détaillée. Pour zoomer en avant et en arrière, vous pouvez soit (a) utiliser la molette de la souris en faisant glisser votre doigt vers le haut pour faire un zoom avant ou vers le bas pour faire un zoom arrière; (b) utiliser le pavé tactile si votre ordinateur en possède un; (c) utiliser les boutons figurant sur la carte : le bouton [+] vous permet de faire un zoom avant, le bouton [-] de faire un zoom arrière et le bouton à de revenir au niveau de zoom par défaut.

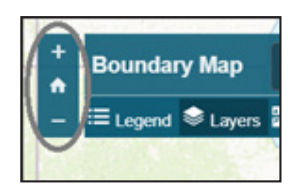

### PANORAMISER/CHANGER LE POINT FOCAL DE LA CARTE

La fonction panoramique permet à l'utilisateur de se déplacer sur la carte et de passer rapidement d'une zone à une autre. Pour cela, il vous suffit de faire un clic gauche prolongé pour faire glisser votre pointeur dans la direction où vous souhaitez déplacer la carte, puis de relâcher le bouton de la souris à l'endroit désiré.

### CHANGER L'APPARENCE (LE FOND) DE LA CARTE

En modifiant le calque de fond de la carte, vous pouvez changer l'apparence de celle-ci, par exemple en optant pour l'échelle de gris, l'affichage topographique ou une teinte claire. Cliquez sur Basemap Gallery en haut à gauche pour afficher une galerie contenant dix fonds de carte, y compris des thèmes permettant d'afficher des annotations comme le nom des rues et des municipalités. Les fonds de carte incluent les options suivantes :

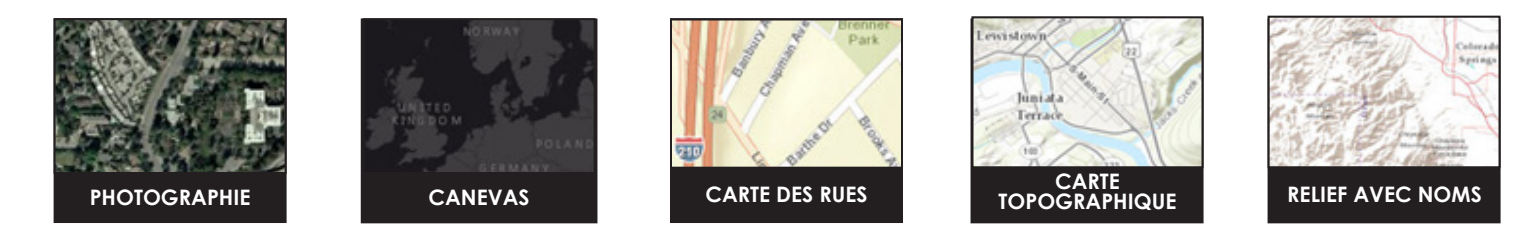

# Lancer une recherche au niveau des communautés.

#### TROUVER UNE ADRESSE

Pour trouver une adresse, saisissez un nom, une ville ou une adresse de voirie dans le champ de recherche, puis appuyez sur **Entrée** ou cliquez sur la **loupe** pour lancer la recherche.

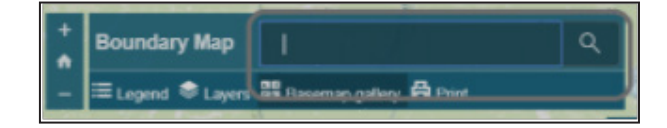

# Sélectionner des limites et obtenir des renseignements

### SÉLECTIONNER DES LIMITES

Cet outil propose plus de 15 limites. Pour sélectionner une limite, cliquez sur le bouton [lcon] *Layers*, puis cochez la ou les case(s) désirée(s). Vous pouvez sélectionner autant de cases que souhaité. Vous pouvez également désélectionner des calques en décochant les cases correspondantes. Dans cet exemple, nous avons sélectionné la limite du Nord de l'Ontario.

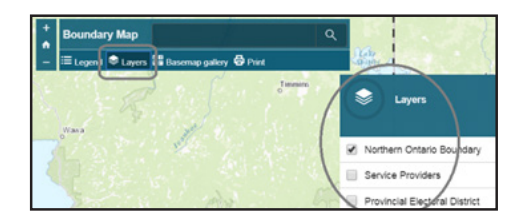

### AFFICHER LA LÉGENDE DE LA CARTE

La fonction de légende permet d'afficher la légende de la carte sur le côté droit de celle-ci. Vous pouvez activer cette fonction en cliquant sur le bouton *Legend*. Il est important de noter que la légende change en fonction des calques sélectionnés. L'exemple ci-dessous montre le calque des régions économiques du Nord et la légende correspondante. Pour désactiver la légende, cliquez sur le bouton *Legend*.

### Enregistrer ma carte.

#### ENREGISTRER UN FRAGMENT POUR L'UTILISER DANS UN RAPPORT OU UN SITE WEB

Pour cela, cliquez sur **Print** et sélectionnez le format d'image souhaité, par exemple .png. Vous pourrez alors sauvegarder l'image pour la réutiliser dans un rapport.

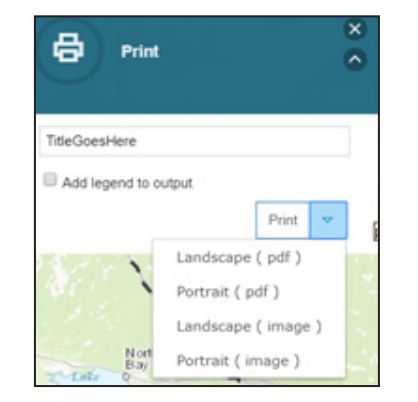

## Questions fréquentes.

### Qu'est-ce que la Carte des limites du Nord de l'Ontario?

La Carte des limites du Nord de l'Ontario permet aux utilisateurs d'explorer les nombreuses limites communautaires, administratives et de prestation de services des régions situées dans le nord ontarien. Ce système cartographique interactif d'information géographique est un projet de la Commission de planification de la main-d'œuvre du Nord Supérieur et de l'Institut des politiques du Nord. Cette carte permet aux utilisateurs d'interagir avec plusieurs calques cartographiques pour (a) explorer les limites existantes en ajoutant/ôtant des calques ou du contenu affichable, (b) obtenir de l'information sur diverses organisations en cliquant sur les zones de la carte afin d'afficher des renseignements sur les entités, les prestataires de services et les limites, et (c) visualiser des limites dans le Nord de l'Ontario afin de s'en servir pour des projets, des rapports et des présentations.

### À quelle fréquence la Carte des limites du Nord de l'Ontario est-elle mise à jour?

L'objectif de la Carte des limites du Nord de l'Ontario est de fournir avec précision les limites actuelles communiquées par divers prestataires de services, administrations et communautés. Les prochaines étapes du projet consisteront à ajouter de nouvelles limites à la carte ou à réviser les limites existantes si l'on nous informe qu'elles ont changé.

### Puis-je télécharger l'un des fichiers SIG pour obtenir les limites?

Si vous souhaitez obtenir un fichier SIG téléchargeable contenant des limites particulières, veuillez écrire à **mappingthenorth@northernpolicy.ca** et nous nous ferons un plaisir d'étudier votre demande.

### Que faut-il que je fasse pour faire fonctionner la Carte des limites du Nord de l'Ontario?

La Carte des limites du Nord de l'Ontario a été conçue pour être un système d'information géographique (SIG) en ligne, et fournit un ensemble complet d'outils qui fonctionnent de façon optimale à partir d'un navigateur de bureau. Pour que la Carte des limites du Nord de l'Ontario fonctionne, votre ordinateur doit être équipé d'Adobe Flash.

### Comment faire pour activer Flash, ou le télécharger?

Si vous avez besoin d'installer Flash sur votre ordinateur, l'application vous demandera de l'installer ou de mettre à jour votre version si celle-ci est obsolète. Cet outil devrait fonctionner avec la plupart des anciennes versions si vous l'autorisez; dans le cas contraire, vous pouvez télécharger le logiciel en cliquant ici. Flash est installé sur la plupart des navigateurs. Si votre navigateur vous demande d'installer Flash mais que vous pensez que le logiciel est déjà installé, cliquez sur le bouton « Get Adobe Flash Player », et si l'on vous demande si vous autorisez une ancienne version, cliquez sur le bouton d'autorisation et tout devrait fonctionner.

### Puis-je utiliser la Carte des limites du Nord de l'Ontario en me servant de mon clavier?

La Carte des limites du Nord de l'Ontario comporte plusieurs raccourcis clavier que vous pouvez utiliser pour naviguer au moyen de votre clavier :

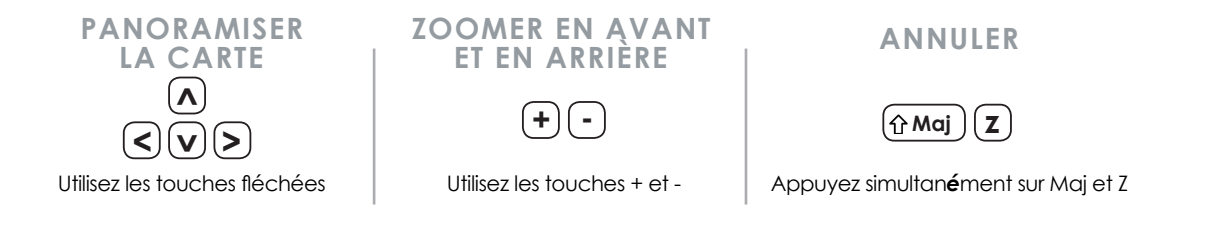

### Commentaires et rétroaction.

D'autres éléments seront ajoutés à cette carte à l'avenir. Si vous avez des suggestions de limites à inclure ou si vous constatez l'absence de certains éléments, nous vous invitons à nous envoyer vos commentaires en écrivant à mappingthenorth@northernpolicy.ca

### Problèmes connus.

Nous sommes informés du problème qui survient quand, dans le calque Régies locales des services publics (LSB), l'utilisateur clique sur les régions environnantes et que cela désactive le calque. Pour éviter ce problème, veuillez ne pas faire de double-clic en dehors des LSB.

## Accord sur les conditions d'utilisation.

En utilisant la Carte des limites du Nord de l'Ontario, vous convenez d'accepter les conditions suivantes :

Par les présentes, la Commission de planification de la main-d'œuvre du Nord Supérieur et l'Institut des politiques du Nord concèdent à l'utilisateur une licence non exclusive et non transférable lui permettant d'afficher, d'interagir avec et d'imprimer des éléments figurant sur la Carte des limites du Nord de l'Ontario à des fins personnelles, de recherche et non commerciales seulement.

Ces données ont été recueillies en contactant divers organismes gouvernementaux, prestataires de services et programmes gouvernementaux pour identifier les limites qui leur sont propres, et ce, au moyen d'entrevues et de médias Web.

Il est interdit de distribuer, copier, reproduire, publier ce contenu, de l'accorder sous licence, d'en créer des travaux dérivés ou de l'intégrer à un site Web autre que ceux appartenant à la Commission de planification de la main-d'œuvre du Nord Supérieur et à l'Institut des politiques du Nord sans autorisation écrite expresse et sans fournir les crédits appropriés.

#### L'UTILISATEUR CONVIENT DE CE QUI SUIT :

(i) La Carte des limites du Nord de l'Ontario (le site) contient de l'information technique et commerciale protégée par le droit d'auteur et d'autres droits de propriété intellectuelle et de propriété.

(ii) Le site contient de l'information fournie « en l'état » et « selon la disponibilité », sans garanties, représentations ou conditions expresses ou implicites d'aucune sorte, expresses ou implicites, y compris les garanties.

(iii) La Commission de planification de la main-d'œuvre du Nord Supérieur, l'Institut des politiques du Nord et les organismes, prestataires de services et corps administratifs ne sont pas tenus de fournir des mises à jour, correctifs, nouvelles versions ou de procéder à la maintenance du site et (ou) de proposer un soutien de quelque nature que ce soit aux utilisateurs du site.

(iv) La Commission de planification de la main-d'œuvre du Nord Supérieur, l'Institut des politiques du Nord et les organismes, prestataires de services et programmes détiennent les droits d'auteur et les autres droits de propriété intellectuelle et de propriété sur le site, et tous les droits, titres et intérêts relatifs au site et toutes les modifications de celui-ci seront systématiquement dévolus à la Commission de planification de la maind'œuvre du Nord Supérieur et à l'Institut des politiques du Nord et demeureront leur propriété.

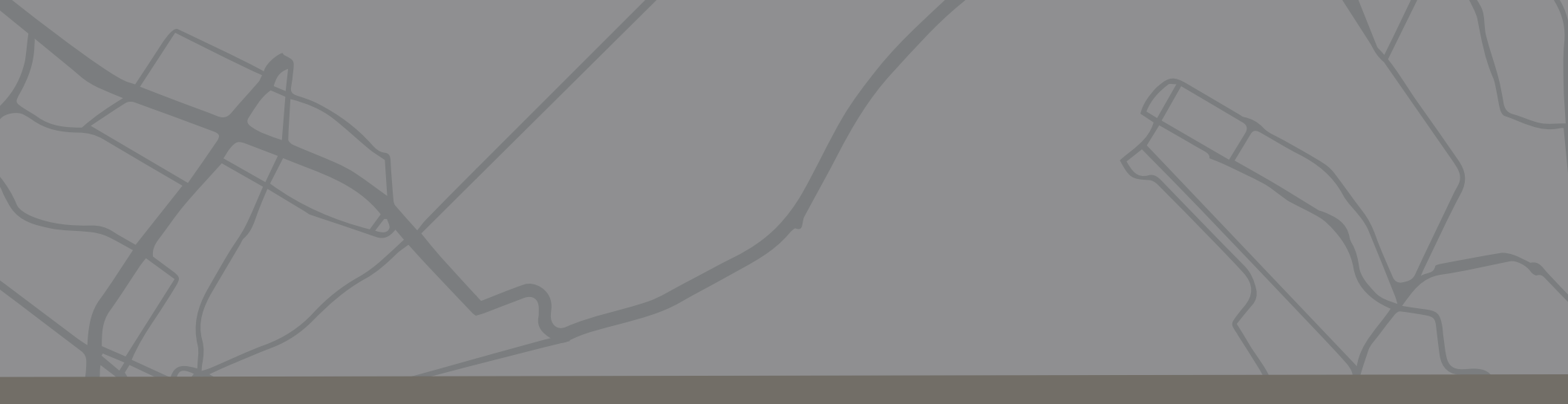

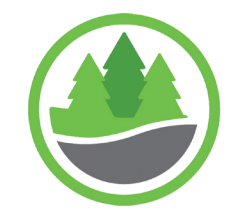

Local Employment Planning Council

Conseil local de planification en matière de l'emploi

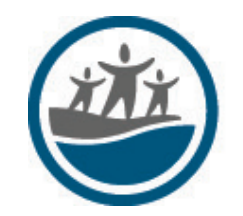

Commission de planification de la main-d'œuvre du **Nord Supérieur** 

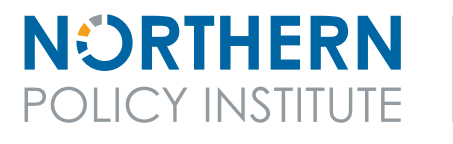

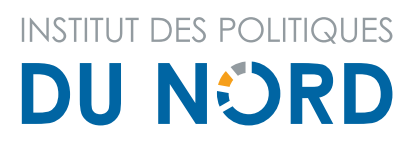

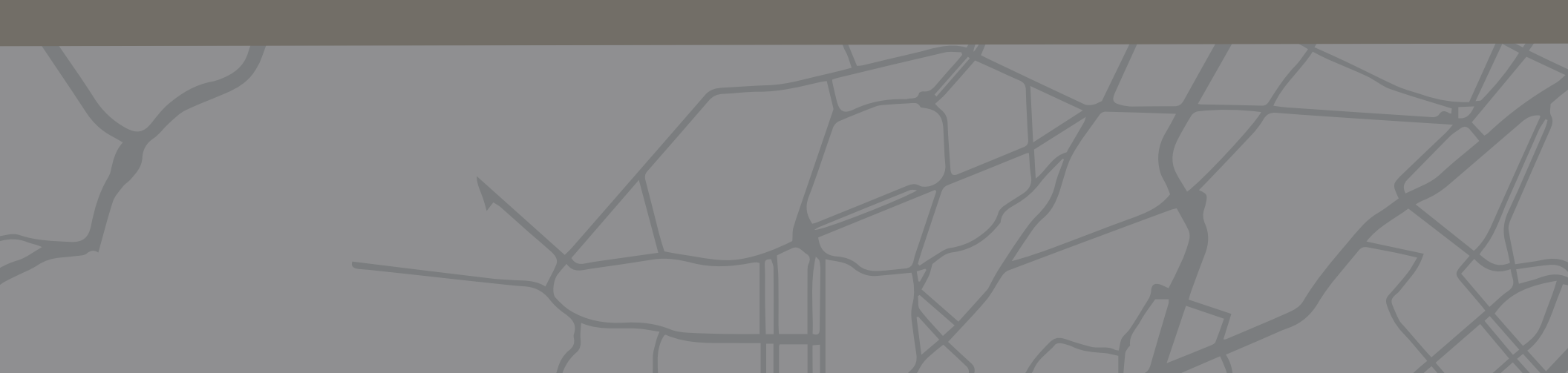